#### Summary

This article provides a summary on how to improve performance of MachPanel Control Panel.

#### Applies To

This article applies to MachPanel all versions.

#### Improve performance of MachPanel Control Panel:

To speed up MachPanel for your new sites, please set up Application Pool for each site as follows:

• Open IIS manager and navigate to section as shown below and then select Application Pool for MachPanel site, afterwards click on "Advanced Settings" and "Recycling" one by one.

| <b>V</b> _j                | Internet Ir                                                                                                    | formatio                                                                                                    | on Services (I                                                                                                    | IS) Manager                                                                                                    |                                                                                                    |              | _ 0 X                                                                                                    |
|----------------------------|----------------------------------------------------------------------------------------------------|----------------------------------------------------------------------------------------------------|----------------------------------------------------------------------------------------------------|----------------------------------------------------------------------------------------------------|----------------------------------------------------------------------------------------------------|--------------|----------------------------------------------------------------------------------------------------|
|                            | on Pools                                                                                                    |                                                                                                    |                                                                                                    |                                                                                                    |                                                                                                    |              | 🐱 🐼 🚯 🔹 🕶                                                                                                    |
| File View Help             |                                                                                                    |                                                                                                    |                                                                                                    |                                                                                                    |                                                                                                    |              |                                                                                                    |
| File View Help Connections | Application<br>This page lets you view ar<br>pools are associated with<br>isolation among different<br>Filter:<br>Name<br>NET v2.0<br>NET v2.0<br>NET v2.0<br>NET v4.5<br>NET v4.5<br>NET v4.5 Classic<br>Classic .NET AppPool<br>DefaultAppPool | n Pools<br>ad manage<br>worker pro<br>applicatio<br>• 🐨 G<br>Status<br>Started<br>Started<br>Started<br>Started<br>Started<br>Started<br>Started<br>Started<br>Started | 1<br>the list of appli-<br>cesses, contain<br>ns.<br>Show A<br>.NET Fram<br>v2.0<br>v4.0<br>v2.0<br>v4.0<br>v2.0<br>v4.0<br>v2.0<br>v2.0<br>v2.0 | 2<br>Ation pools in the<br>one of more applied<br>and group by:<br>Managed Pipel<br>Integrated<br>Classic<br>Integrated<br>Classic<br>Classic<br>Integrated<br>Integrated<br>Integrated | Identity<br>ApplicationPoolld<br>ApplicationPoolld<br>ApplicationPoolld<br>ApplicationPoolld<br>ApplicationPoolld<br>ApplicationPoolld<br>ApplicationPoolld<br>ApplicationPoolld<br>ApplicationPoolld |              | ttions<br>Add Application Pool<br>Set Application Pool Defaults<br>Application Pool Tasks<br>Start:<br>Stop<br>Recycle<br>Edit Application Pool<br>Basic Settings<br>Recycling<br>Advanced Settings<br>Rename<br>Rename<br>Remove<br>View Applications<br>Help<br>Online Help |
| < III >                    | <     Features View Cont                                                                                                    | ent View                                                                                                    | Ш                                                                                                    |                                                                                                    | Go to Windo                                                                                                    | ate<br>Actio | Windows<br>on Center to activate                                                                                                    |

 Advanced Settings: For Advanced settings change settings as shown below and click "Ok" button:

| - |                                   |                                                                                                    |  |
|---|-----------------------------------|----------------------------------------------------------------------------------------------------|--|
|   | FIET Franciscurk Versiers         | ~2.9                                                                                                    |  |
|   | Example 32 Bit Conductories       | E al a a                                                                                                    |  |
|   | Edensered Clinetine Educte        | in the second second                                                                                                    |  |
|   |                                   | Participant in the second of the second                                                                                                    |  |
|   | Charles Leonath                   |                                                                                                    |  |
|   | Start Automatically               | Traine                                                                                                    |  |
|   | Start Monda                       |                                                                                                    |  |
|   | CPO                               |                                                                                                    |  |
|   | Limit (1/1000 of the              |                                                                                                    |  |
|   |                                   | Charles the transmission of the transmission of transmission of transmission of transmissi |  |
|   | Linnit Interval (minutes)         |                                                                                                    |  |
|   | Provenser Officity Enabled        | F all s F                                                                                                    |  |
|   | Processor officity blask          | 4294967295                                                                                                    |  |
|   | Processor Affinity Mash (04-bit s | -120-1007205                                                                                                    |  |
|   |                                   |                                                                                                    |  |
|   | Generate Process Model Event L    |                                                                                                    |  |
|   | Leberolity.                       |                                                                                                    |  |
|   | totte Tirrae-most (realizables)   | •                                                                                                    |  |
|   | mel The application pool name is  | the unique identifier for the                                                                                                    |  |

• **Recycling:**For "Recycling" confirm settings as under and hit **Finish**:

| Edit App                                                                                                    | lication Pool Rec | ycling Settings                                   |                        | ? X                |
|----------------------------------------------------------------------------------------------------|-------------------|---------------------------------------------------|------------------------|--------------------|
| Recycling Conditions                                                                                                    |                   |                                                   |                        |                    |
| Fixed Intervals   Regular time intervals (in minutes):    Specific time(s):  Example: 8:00 PM, 12:00 AM  Memory Based Maximums                                                                                                    | Fixed             | number of <u>r</u> equest                         | 5:                     |                    |
| ☐ <u>V</u> irtual memory usage (in KB):                                                                                                    | Privat            | e <u>m</u> emory usage (                          | in KB):                |                    |
|                                                                                                    | Previous          | Next                                              | Einish                 | Activate           |
| Edit App                                                                                                    | lication Pool Rec | ycling Settings                                   |                        | ? X                |
| Event log entries can be generated when an ap<br>Configurable recycling events:<br>Regular time intervals<br>Virtual memory usage<br>Number of requests<br>Runtime recycling events:<br>On-demand<br>Configuration changes<br>Unhealthy ISAPI | Scheduled time    | ycled. Select the re<br>(s)<br><sup>,</sup> usage | cycling events to log. |                    |
|                                                                                                    | Previous          | Next                                              | Finish                 | Activate<br>Cancel |

# Run IIS Pool optimization settings in Configuration Studio start if needed

- 1. **What and why:Automated** above steps to optimize MachPanel website performance.
- How it works: Now, when Configuration studio will be started, it will check for "AppPoolToOptimise" key in registry. If this key found or set to "true" or "1", it assumes optimization settings are already applied, else it will apply following settings to MachPanel website's application pool:

| ⊿ - 퉲 MachSol               | (Default)               | REG_SZ | (value not set)       |
|-----------------------------|-------------------------|--------|-----------------------|
| Configuration Studio        | ab AdvancedBilling      | REG_SZ | False                 |
| ⊳- <mark>)</mark> MachPanel | AppPoolToOptimise       | REG_SZ | 1                     |
| Remote Configuration Studio | ab APSystemTimeZone     | REG_SZ | Pacific Standard Time |
| ⊵ - <u>II</u> Microsoft     | autoBackupEnabled       | REG_SZ | True                  |
| ⊳ -⊌ Mozilla                | ab) autoBackupFrequency | REG_SZ | Daily                 |
| h month org                 |                         |        |                       |

## Changes to Web.Config:

Open Web.config in any editor (start Notepad as **Run as Administrator, File >> Open >> Locate web.config** from control panel installation directoryand make following changes, then save the file.

1: Find section similar to shown below and replace it with following:

<system.web.extensions>

<scripting>

<!-- <webServices>-->

<!-- Uncomment this line to customize maxJsonLength and add a custom converter -->

<!--

## How to improve performance of MachPanel Control Panel

```
<converters>
```

<add name="ConvertMe" type="Acme.SubAcme.ConvertMeTypeConverter"/>

</converters>

</jsonSerialization>

-->

<!-- Uncomment this line to enable the authentication service. Include requireSSL="true" if appropriate. -->

<!--

<authenticationService enabled="true" requireSSL = "true|false"/>

-->

<!-- Uncomment these lines to enable the profile service. To allow profile properties to be retrieved

and modified in ASP.NET AJAX Applications, you need to add each property name to the readAccessProperties and

writeAccessProperties attributes. -->

<!--

<profileService enabled="true"</pre>

readAccessProperties="propertyname1, propertyname2"

writeAccessProperties="propertyname1,propertyname2" />

-->

<!--</webServices>

-->

<scriptResourceHandlerenableCompression="true"enableCaching="true" />

</scripting>

</system.web.extensions>

2: Find modules section, add/updated highlighted after it:

<modules>

```
<removename="ScriptModule"/>
```

```
<addname="ScriptModule"preCondition="managedHandler"type="System.Web.Handlers.ScriptModule,
System.Web.Extensions, Version=3.5.0.0, Culture=neutral,
PublicKeyToken=31BF3856AD364E35"/>
```

</modules>

<staticContent>

<clientCachecontrolMaxAge ="30.00:00"cacheControlMode="UseMaxAge"/>

</staticContent>

3: Set Debug to **false** if it is true and set optimizeCompilations=True.

## How to improve performance of MachPanel Control Panel

<compilation debug="false" optimizeCompilations="true">

\_\_\_\_\_

Perform an IISRESET via command prompt.

### NOTE:

- Please close browser and reopen to see changes in effect.
- First load of any page is always slow compared to subsequent loads, so verify and load each page couple of times to see the difference.
- After few loads, you will see MachPanel starts to load much faster for portions of the control panel that have been accessed at least once by any customer.

MachPanel Knowledgebase <u>https://kb.machsol.com/Knowledgebase/53450/How-to-improve-performance-of-Ma...</u>